# Segédlet a <u>www.e-epites.hu/</u> web-oldal kezeléséhez

### Kattintson a Keresés helyrajzi szám szerint mezőre, pirossal keretezett.

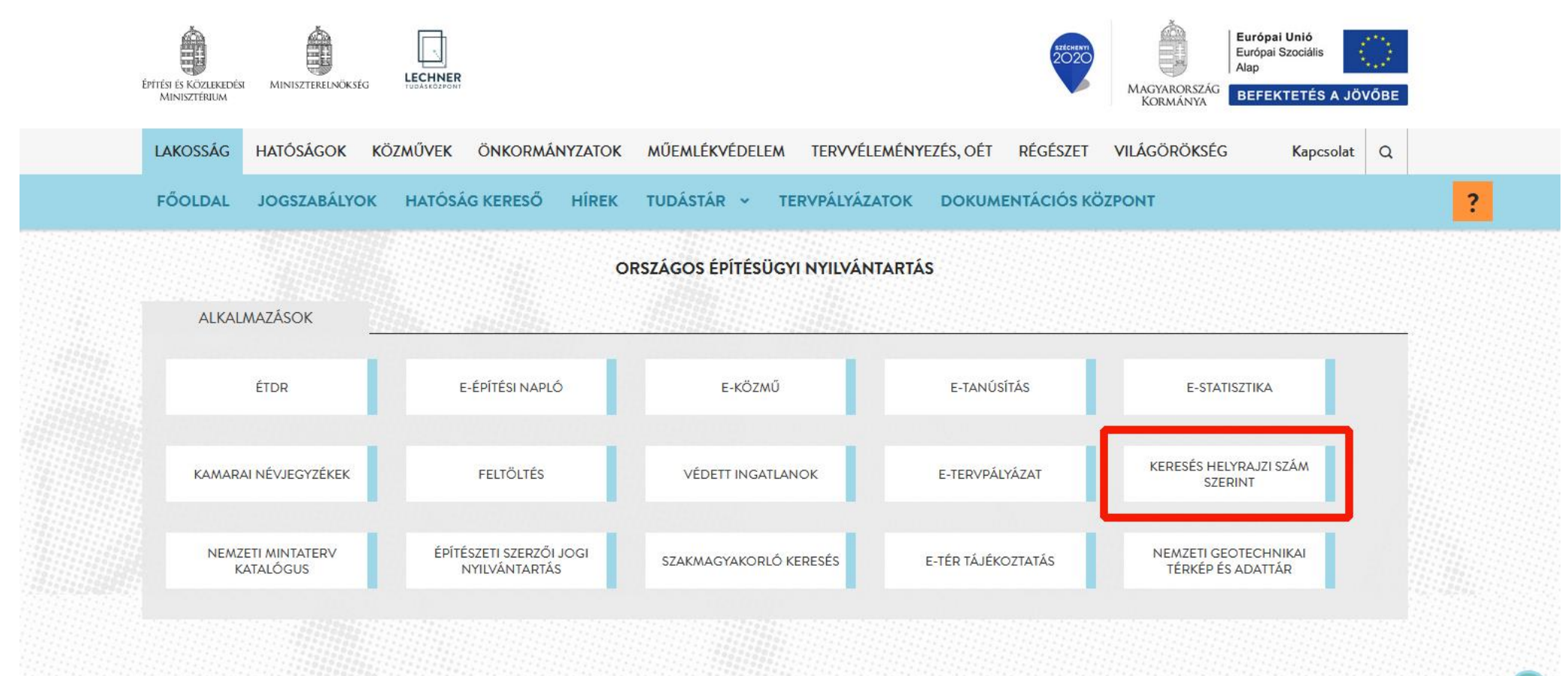

## A pirossal keretezett mezőbe írja be az ingatlan helyrajzi számát, majd kattintson a "lekérdezés" gombra.

| Nyi                                                                                                    | lvántartások együtte                                                    | es lekérdezése - Helyrajzi szám szerinti keresés                                                                                                    |                                   |
|----------------------------------------------------------------------------------------------------|-------------------------------------------------------------------------|----------------------------------------------------------------------------------------------------|-----------------------------------|
|                                                                                                    |                                                                         | Kilépés                                                                                                    |                                   |
| Felhívjuk Tisztelt Felhasználóink<br>bárminemű megjelenő adatért, va<br>peres és nemperes eljárásokban a | figyelmét arra, hogy<br>alamint adattartalom<br>az oldalon fellelhető a | y a megjelenő adatok kizárólag tájékoztató jellegűek. Az olda<br>nért az üzemeltető nem vállal felelősséget. Közigazgatási ható<br>adatokat felhasználni, illetve arra hivatkozni nem lehet. | alon fellelhető<br>sági, valamint |
|                                                                                                    | SZŰRŐFELTÉTELEK                                                         |                                                                                                    |                                   |
|                                                                                                    | Település *                                                             | Szentendre                                                                                                    |                                   |
|                                                                                                    | Helyrajzi szám *                                                        |                                                                                                    |                                   |

Feltételek törlése

Lekérdezés

#### A lekérdezés gombra történő kattintás után betöltődik az ingatlan építésügyi története. Kattintson a "Részletes adatok megtekintése" gombra.

#### Nyilvántartások együttes lekérdezése - Helyrajzi szám szerinti keresés Kilépés Felhívjuk Tisztelt Felhasználóink figyelmét arra, hogy a megjelenő adatok kizárólag tájékoztató jellegűek. Az oldalon fellelhető bárminemű megjelenő adatért, valamint adattartalomért az üzemeltető nem vállal felelősséget. Közigazgatási hatósági, valamint peres és nemperes eljárásokban az oldalon fellelhető adatokat felhasználni, illetve arra hivatkozni nem lehet. SZŰRŐFELTÉTELEK Település \* Szentendre Helyrajzi szám \* 123456 Lekérdezés Feltételek törlése DÁTUM TÉTEL TÍPUS KIADMÁNYOZÓ / KIBOCSÁTÓ 2016.09.30 Hiteles energetikai tanúsítvány használatbavételi engedély 2010.12.31 Elsőfokú építésügyi hatóság, Szentendre 2007.12.31 építési engedély Elsőfokú építésügyi hatóság, Szentendre 2006.12.31 elvi építési engedély Elsőfokú építésügyi hatóság, Szentendre Részletes adatok megtekintése

A "Részletes adatok megtekintése" gombra kattintva pedig a különböző engedélyek adatai is megjelennek.

#### Nyilvántartások együttes lekérdezése - Helyrajzi szám szerinti keresés

Bezárás Nyomtatás

Település: Szentendre Helyrajzi szám: 123456

Ingatlan címe: 2000 Szentendre, utca házszám

| SZAKMAI KATEGÓRIA:<br>ADATFORRÁS: | ENERGETIKAI TANUSÍTVÁNY<br>ENERGETIKAI TANÚSÍTVÁNYOK (E-TANÚSÍTÁS) |
|-----------------------------------|--------------------------------------------------------------------|
| Feltöltés dátuma:                 | 2016.09.30                                                         |
| Dokumentum típusa:                | hiteles energetikai tanúsítvány                                    |
| HET azonosító:                    | HET 497526                                                         |
| Besorolás:                        | EE (Átlagosnál jobb)                                               |
| Épület rendeltetése:              | Lakó- és szállásjellegű                                            |
| Pontos cím:                       | 2000 Szentendre,                                                   |

| SZAKMAI KATEGÓRIA:              | HASZNÁLATBAVÉTEL                  |
|---------------------------------|-----------------------------------|
| ADATFORRÁS:                     | ÉPÍTÉSÜGYI ENGEDÉLYEK (FELTÖLTÉS) |
| Jogerő (hatályba lépés) dátuma: | 2010.05.11                        |
| Engedély típusa:                | használatbavételi engedély        |
|                                 |                                   |

A 2013. óta keletkezett dokumentumok teljeskörűen elektronikusan az építésügyi hatóságnál (Pest Vármegyei Kormányhivatal, Építésügyi és Örökségvédelmi Főosztály, Építésügyi Osztály 7.), részlegesen az önkormányzatnál érhetőek el, de információ szerezhető ezekről is az e-epites.hu/etdr oldal "Általános tájékoztatási felület, ügyek nyilvános adatai" menüpontban. (Az ÉTDR - Építésügyi hatósági engedélyezési eljárásokat Támogató elektronikus Dokumentációs Rendszer: az építésügyi hatósági engedélyezési eljárásokban lehetővé teszi az elektronikus kérelem és tervbeadást, valamint az elektronikus ügykezelést.)

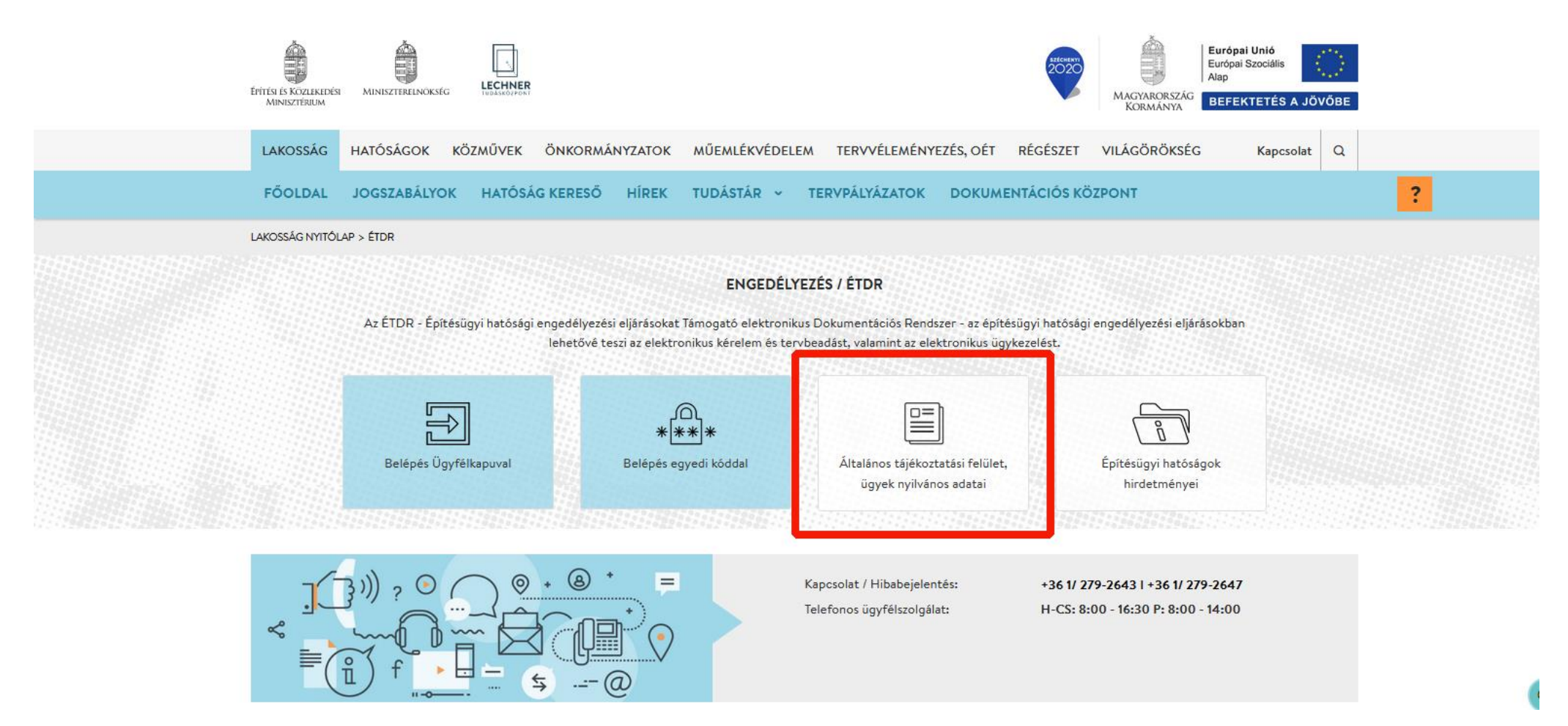

Az "Általános tájékoztatási felület, ügyek nyilvános adatai" menüpontra kattintva egy újabb oldalra jutunk, amelyen meg kell adni a település nevét és a helyrajzi számát, ez utóbbit a keresés mezőbe írjuk be. A "keresés" gombra kattintva a rendszer kilistázza az adott ingatlant érintő építésügyi eljárásokat. A dokumentum megnevezése előtt lévő + jelre kattintva, a dokumentum részletesebb adatai jelennek meg, egyes dokumentumok esetében letölthető tervek és egyéb anyagok is elérhetővé válnak.

| É ÉTDR       |                            |                                                                         |               |  |                                                 |                                                                                                    |                      |
|--------------|----------------------------|-------------------------------------------------------------------------|---------------|--|-------------------------------------------------|----------------------------------------------------------------------------------------------------|----------------------|
| Általá       | inos tájék                 | oztatás                                                                 |               |  |                                                 |                                                                                                    |                      |
| Telepi       | Település Szentendre       |                                                                         |               |  | Ezen az oldalon nem jelenik meg minden eljárás! |                                                                                                    |                      |
| Kezdő        | ő dátum                    |                                                                         |               |  | Az ETDR Altalános tájá<br>amelyeket a 312/2012  | koztatási felületén csak azon eljárásokról látható inf<br>. (XI. 8.) Korm. rendelet 10. § (6) bekezdése, vagy a 18 | ormáció,<br>55/2016. |
| Záró d       | dátum                      |                                                                         |               |  | (VI. 13                                         | .) Korm. rendelet 2. § (2a) bekezdése nevesít.                                                                     |                      |
| hely         | yrajzi szár                | n Keresés                                                               |               |  |                                                 |                                                                                                    |                      |
| BEN<br>DÁT   | NYÚJTÁS<br>TUMA ▽          | ELJÁRÁS TÍPUSA                                                          | Сім           |  | HRSZ.                                           | ÉPÍTÉSI TEVÉKENYSÉG                                                                                                |                      |
| 201          | 19. 0 <mark>6</mark> . 12. | Hatósági bizonyítvány (egyszerű bejelentéssel épült<br>épületek esetén) | Szentendre, . |  |                                                 | Hatósági bizonyítvány egyszerű bejelentéssel épült épület                                                          | 8 🕿 ^                |
| <b>⊕</b> 201 | 16. 07. 18.                | Építési engedélyezési eljárás (általános)                               | Szentendre,   |  |                                                 | meglevo epulet felujitas, bovitese                                                                                 |                      |
| <b>⊕</b> 201 | 15. 04. 17.                | Használatbavétel tudomásulvételi eljárása<br>(általános)                | Szentendre,   |  |                                                 | lakóépület tetőtér-beépítése                                                                                       | 8 🖿                  |
| <b>⊕</b> 201 | 15. 03. 24.                | Használatbavétel tudomásulvételi eljárása<br>(általános)                | Szentendre,   |  |                                                 |                                                                                                    | 8 🕿                  |

Sokat jársz az oldalon? Itt elérheted a publikus API dokumentációját.

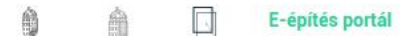

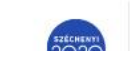

Európai Unió Európai Szociális